# 82- Creating Live CDs

# • Modifying the Knoppix Live CD Version 3.3

This explanation shows which steps to do to modify the content of a Knoppix Live CD.

- 1. Create 2 partitions in ext3 of about 3.5GB and 2.5GB, and one swap of 750MB. The swap + RAM should = 1GB
- 2. Boot Knoppix from live CD and start a terminal as root : sudo su -
- 3. Install Knoppix on the 2.5GB Partition(eg. /dev/hda2) using the scripts: knx-hdinstall
- 4. Reboot the newly installed Knoppix on Hard Drive
- 5. Mount the 3.5GB partition (eg. on /mnt/hda1)and create the following directories: mkdir /mnt/hda1 (if not already existing) mount -o rw /dev/hda2 /mnt/hda1 cd /mnt/hda1/ mkdir -p custom/KNOPPIX\_CD
- 6. Mount the Knoppix Live CD and copy the Boot files into the /mnt/hdal/custom: mount /cdrom cd /cdrom

```
cd /cdrom
tar cpf - . --exclude ./KNOPPIX/KNOPPIX \
```

```
(cd /mnt/hda1/custom/KNOPPIX_CD ; tar xpf -)
```

- 7. Make the changes into the current Knoppix (installed on HD).
  - 1. Get another list of packages from a Minimal Knoppix from the contrib directory of many Knoppix mirror web sites. The list is called Packages.txt.
  - 2. Get the same list from the current Live CD and compare them using the diff. You'll find a lot of programs that you can take out with the command: dpkg --purge packagename
  - 3. After that to get an idea of what could be taken out to make more space, produce a list of files with their sizes of the current Knoppix using the command: dpkg-query -W --showformat='\${Installed-Size} \${Package}\n'\ sort -n > CPackages.txt
- 8. Reboot the Knoppix Live CD and mount both the partitions: mount /dev/hda1 /mnt/hda1 -o rw

```
mount /dev/hda2 /mnt/hda2 -o rw
```

- 9. Clean-up the unwanted files from the installed Knoppix on HD like: rm/mnt/hda2/home/knoppix/.bash\_history, etc.
- 10.Create a compressed image file of the new Knoppix root partition (hda2) and save it in the other partition(hda1):

```
mkisofs -R -L /mnt/hda2 | create_compressed_fs - 65536 \
```

> /mnt/hda1/custom/KNOPPIX\_CD/KNOPPIX/KNOPPIX
NOTE: At this point some customization of the boot message(boot .msg) or the
boot script(linuxrc) are possible by following the steps on the next page before
continuing to step 11.

11.Create a full image of the new Live CD nad save it in /mnt/hda1/custom: cd /mnt/hda1/custom

```
mkisofs -J -T -v -r -c KNOPPIX/boot.cat \
```

-b KNOPPIX/boot.img -o knoppix2.iso KNOPPIX\_CD

12.Reboot a system that can burn a CD, mount hda1 and burn the file knoppix2.iso cdrecord -v dev=0,0 knoppix2 .iso

DONE!!!! You can now boot this CD. It is recommended to use a rewritabe CD in case things don't go the way we expect.

## Special customization before creating the CD image file(before step 11).

## Create your own Boot-Screen image

- Create a temporary directory and copy the original boot.img into it.
  - mkdir -p /mnt/hdal/custom/bootscreen/unpacked
  - cd /mnt/hdal/custom/bootscreen
  - cp ../KNOPPIX\_CD/KNOPPIX/boot.img .
- Mout the file boot.img using loop. mount -o loop boot.img unpacked
- Copy the logo image from the mounted image file into the current directory cp\_unpacked/logo.16.
- Convert the logo file from an lss16 format into a PPM to be able to edit it with Gimp: lss16toppm <logo.16 >logo16.ppm
- Edit the logo using GIMP and save it as a BMP file.
- Convert the BMP file back to the original lss16 format: bmptoppm <logo16.bmp >logo16.ppm ppmtolss16 <logo16.ppm >logo.16
- Replace the original logo file with the new one. cp logo.16 unpacked
- NOTE: If you want to <u>Change the message given on boot screen(boot.msg</u>) just edit the file unpacked/boot.msg.
  - IMPORTANT: Leave the first line untouched!.....the rest can be changed.
- At this point some other customizations can also be done before creating the CD image,(step 11 on previous page) like <u>Changing the booting script</u>
   \_If you don't want to make any other changes then issue the command: umount unpacked ; cp boot.img /mnt/hda1/custom/KNOPPIX\_CD/KNOPPIX/ and then continue with the step 11 on previous page.

# - If you do want to make changes of the booting script then do the following steps:

- Create a temporary directory for mounting and editing the boot script.
- mkdir -p /mnt/hda2/custom/bootscript/unpacked
   Change directory
  - cd /mnt/hda2/custom/bootscript
- Make a copy of the file <code>miniroot.gz</code> into the current directory. cp ../bootscreen/unpacked/miniroot.gz .
- Unpack the file miniroot.gz.
  - gunzip miniroot.gz
- Mount the miniroot file in loop mode
  - mount -o loop miniroot unpacked
- Edit the content of the script linuxrc and make the desired changes. vi unpacked/linuxrc
- When file is saved, unmount the miniroot file umount unpacked
- Repack the miniroot file:
  - gzip -9 miniroot
- Replace the original miniroot.gz
- cp miniroot.gz ../bootscreen/unpacked/
- Unmount the boot.img
  - cd  $\ldots/\text{bootscreen}$
  - umount unpacked
- Replace the original boot.img

cp boot.img ../KNOPPIX\_CD/KNOPPPIX/

and then continue with the step 11 on previous page.

## • Extra Notes:

- When you have created a boot floppy (via the knoppix menu), you can then change the linuxrc boot script of this floppy.
- Knoppix can also be installed on a Windows partition and be booted by a floppy.
  - Start Windows and insert the Live CD
  - Using explorer, copy the whole content of the CD into C:\KNOPPIX dir.
  - Insert a formatted floppy in drive and doubleclick on
    - C:\KNOPPIX\mkfloppy.bat
  - Reboot with the floppy and Knoppix runs from the windows partition.